# 第六章 SQL 語言與 PHP+MySQL

## 6-1 SQL 語言

有關 SQL 語言請參考『資料庫系統概論』翻轉電子書,這裡僅簡單介紹。

## <u>6-1-1 SQL 簡介</u>

一般人都知道,資料庫是集中管理資料的地方,它的方法是建立了許多資料表,再分門別類的 將各種資料存入相對應的資料表內,又在資料表之間建立關聯,如此結合建立了一個資料庫。另外 我們將在這些資料表內淬取資訊、更新資料、或刪除資料、、等等操作。由此可見我們需要一套健 全的工具才能管理、維護與使用資料庫,此工具就是 SQL(Structure Query Language) 語言。

所有資料庫製造商皆會建立一套 SQL 工具來操作自己的資料庫,但為了方便使用者學習,目前 SQL 語言大多已經標準化(依循 IBM SQL 架構)。也就是說,您只要學會 SQL 語言的使用方法,幾乎所有廠牌的資料庫都可以操作。圖 6-1 是一般 SQL 語言應具有的功能,以下分別說明之:

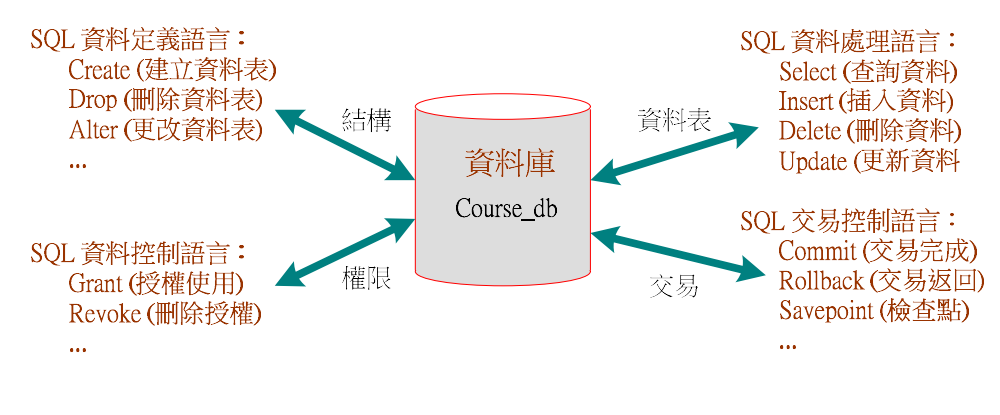

#### 圖 6-1 SQL 與資料庫

(1) 『資料定義語言』(Data Definition Language, DDL):提供可產生、變更、刪除資料庫或資料表之命令,如 Create、Alter、Drop、Truncate、Comment、以及 Rename 等命令。

L 第六章 SQL 語言與 PHP+MySQL

(2) 『資料處理語言』(Data Manipulation Language, DML):提供可以處理資料表之命令,譬如:Select、Insert、Update、Delete等。

- (3) 『資料控制語言』(Data Control Language, DCL):提供管理資料庫或資料表授權使用之命
   令,如:Grant、Revoke 等。
- (4) 『交易控制語言』(Transaction Control Language):多人使用環境的交易控制命令·如:Commit、 Savepoint、Rollback、以及 Settransaction 等。

為了讓同學快速認識資料庫系統·我們還是由 DML 開始·而且同學如能善加利用 SQL DML 工具·就能將很枯燥無味的『資料』資料·變成變化萬千的『訊息』。SQL 語言最大的特性是資料 表經過處理後的結果也是資料表·但欄位數目與資料筆數會隨著查詢結果而改變·如下圖所示:

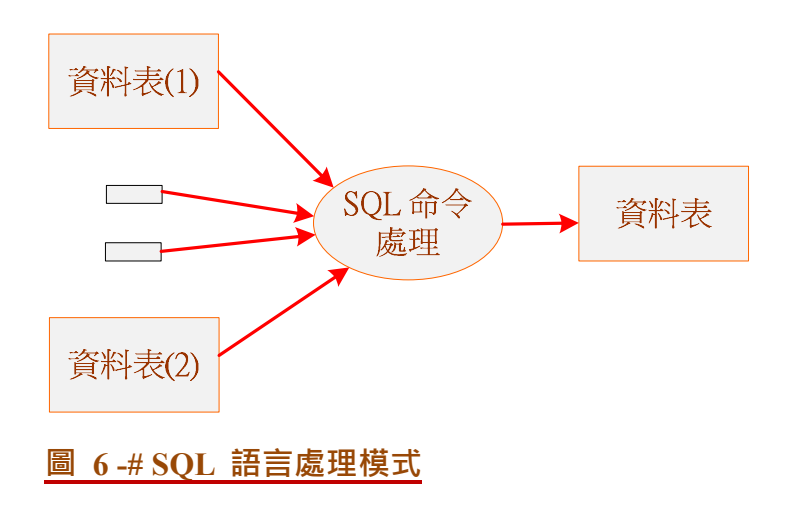

# <u>6-1-2 SQL 命令彙集</u>

| 命令     | 格式                             | 命令       | 格式                   |
|--------|--------------------------------|----------|----------------------|
| Select | Select "欄位" From "表格名";        | Distinct | Select Distinct "欄位" |
|        | Select "欄位"                    | Distinct | From "表格名";          |
| Where  | Where From "表格名"               |          | Select "欄位"          |
|        | Where "condition";             |          | From "表格名"           |
|        | SELECT "欄位"                    | And/OR   | Where "簡單條件"         |
| In     | FROM "表格名"                     |          | {[And Or] "簡單條件"}+;  |
|        | WHERE "欄位" IN ('值 1', '值 2',); | Between  | SELECT "欄位"          |

第六章 SQL 語言與 PHP+MySQL

|          | SELECT "欄位"                                                              |            | FROM "表格名"                     |
|----------|--------------------------------------------------------------------------|------------|--------------------------------|
| T '1     | FROM "表格名"                                                               |            | WHERE "欄位" BETWEEN '值 1' AND ' |
| Like     | WHERE "欄位" LIKE {模式};                                                    |            | 值 2';                          |
|          |                                                                          |            | SELECT "欄位"                    |
|          | SELECT COUNT("欄位")                                                       |            | FROM "表格名"                     |
| Count    | FROM "表格名";                                                              | Order By   | [WHERE "條件"]                   |
|          | SELECT "欄位 1", SUM("欄位 2")                                               |            | ORDER BY "欄位" [ASC, DESC];     |
| Group by | FROM "表格名"                                                               |            | SELECT "欄位 1", SUM("欄位 2")     |
|          | GROUP BY "欄位 1"                                                          | Hardina    | FROM "表格名"                     |
|          | CREATE TABLE "表格名"                                                       | пауінд     | GROUP BY "欄位 1"                |
|          | ("欄位 1" "欄位 1 資料種類", "欄                                                  |            | HAVING (函數條件);                 |
| Create   | 位 2" "欄位 2 資料種類"",);                                                     |            | INSERT INTO "表格名" ("欄位 1", "欄位 |
|          |                                                                          | Insert     | 2",)                           |
|          |                                                                          |            | VALUES ("值 1", "值 2",);        |
| Drop     | DROP TABLE "表格名";                                                        | Dalata     | DELETE FROM "表格名"              |
| Truncate | TRUNCATE TABLE "表格名";                                                    | Delete     | WHERE "條件";                    |
|          | UPDATE "表格名"                                                             | (Not) Like | *、_(底線)、%、[ABC]、Pattern        |
| Update   | SET "欄位 1" = [新值]                                                        | 運算         | + ` _ ` * ` / ` %              |
|          | WHERE "條件";                                                              |            |                                |
| 比較       | $= \cdot < \cdot \cdot < \cdot > \cdot > \cdot > \cdot > \cdot $ between |            |                                |
| 聚合       | Count(欄位)、Ave、Sum、Max、Min                                                |            |                                |

## <u>6-1-3 SQL 操作介面 - AppServ</u>

還是需要一個介面讓我們操作 SQL 來管理資料庫,一般資料庫都提供交談式的操作環境,但 AppServ 提供一個更優質化的環境。當 AppServ 並載入資料庫(couse\_db) 之後(**請參考第一章介** 紹),由瀏覽器 URL 輸入 http://localhost,如下圖 6-3 所示。

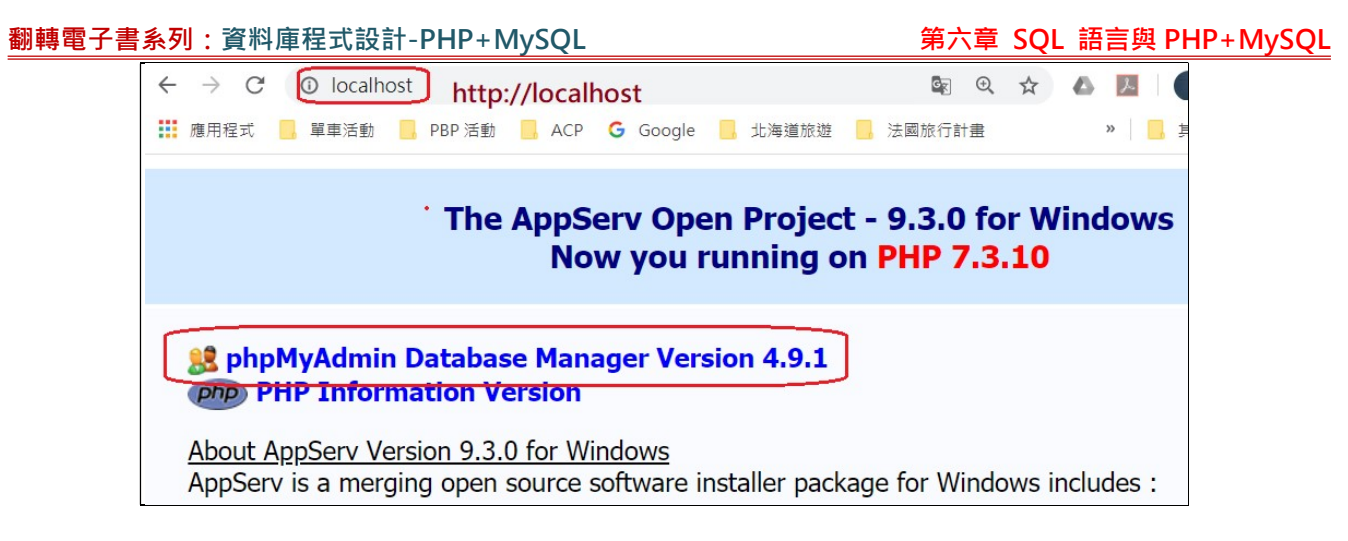

接著輸入帳號/密碼,再選取資料庫、點選『SQL』選項:

| phpMuAdmin                            | <b>←</b> [ | 伺服            | 器: localho   | st » 🍵 | 資料庫:         | course_dt |      |       |
|---------------------------------------|------------|---------------|--------------|--------|--------------|-----------|------|-------|
| <u>Ω ≣ 0 0 </u> ‡ ¢                   | M          | 結構            | SQL          |        | 搜尋           | 1 查讀      | 向 🔜  | 匯出    |
| 最近使用 最愛                               |            | 篩選            | (2) <u>対</u> | 進入交    | <b>於</b> 武 9 | SQL 操作    | E    |       |
| → → → → → → → → → → → → → → → → → → → |            | A. 121 /121 / | <u>~</u> .   |        |              |           |      |       |
| course_db                             |            | 宫;垣1回-        | f·           |        |              |           |      |       |
|                                       |            | 資料表           | 長 ▲          | 動作     | Ē            |           |      |       |
| <i>員194</i> 次                         |            | all_co        | ourse        | *      | 副瀏覽          | 1 1 結構    | 💘 搜尋 | 3-6 来 |

則出現 SQL 視窗, 輸入 SQL 程式後, 再按執行。

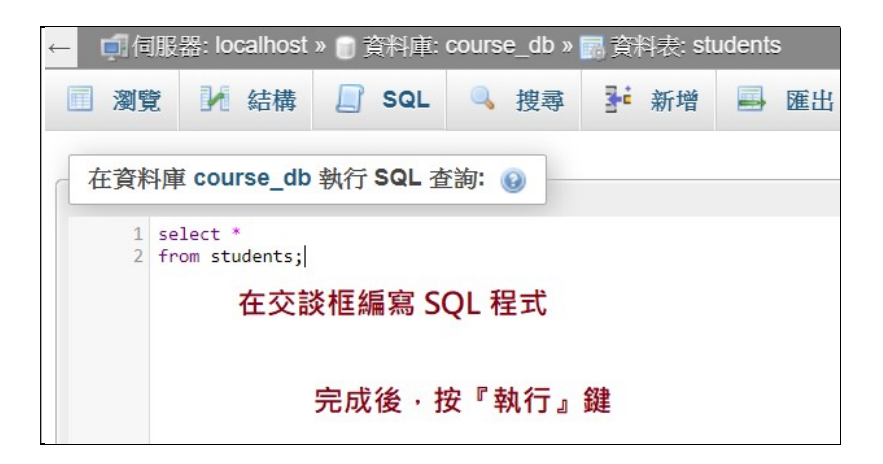

執行結果如下:

| student_ID | name | class_ID | sex | tel       | mailbox         | address  |
|------------|------|----------|-----|-----------|-----------------|----------|
| 90211233   | 陳邦峰  | 902113   | 男   | 073453211 | stu3@csu.edu.tw | 高雄市三民區澄洋 |
| 90209218   | 劉奕佑  | 902113   | 男   | 077310606 | stu2@csu.edu.tw | 高雄市鳥松區澄洋 |
| 90211302   | 蔡明真  | 902113   | 男   | 077310607 | stu4@csu.edu.tw | 台南市三民區澄洋 |
| 90211303   | 李雯玲  | 902113   | 女   | 077310609 | stu5@csu.edu.tw | 高雄市三民區澄洋 |
| 90211304   | 劉雅玲  | 902113   | 女   | 077310609 | stu6@csu.edu.tw | 高雄市三民區澄洋 |
| 90211305   | 吳真儀  | 902113   | 女   | 077310608 | stu7@csu.edu.tw | 高雄市三民區澄洋 |

# 6-1-4 course db 關聯圖

#### 翻轉工作室:粘添壽 <u>www.tsnien.idv.tw</u>

第六章 SQL 語言與 PHP+MySQL

本書許多程式都以 course db 資料庫編寫,有關它的詳細介紹,請參考『資料庫系統概論』

電子書。但是需要參考它的關聯圖才可以編寫程式, 關聯圖如下: (<mark>關聯圖的使用方法, 請參考『資</mark>

#### 料庫系統概論』第 3-4 節說明)

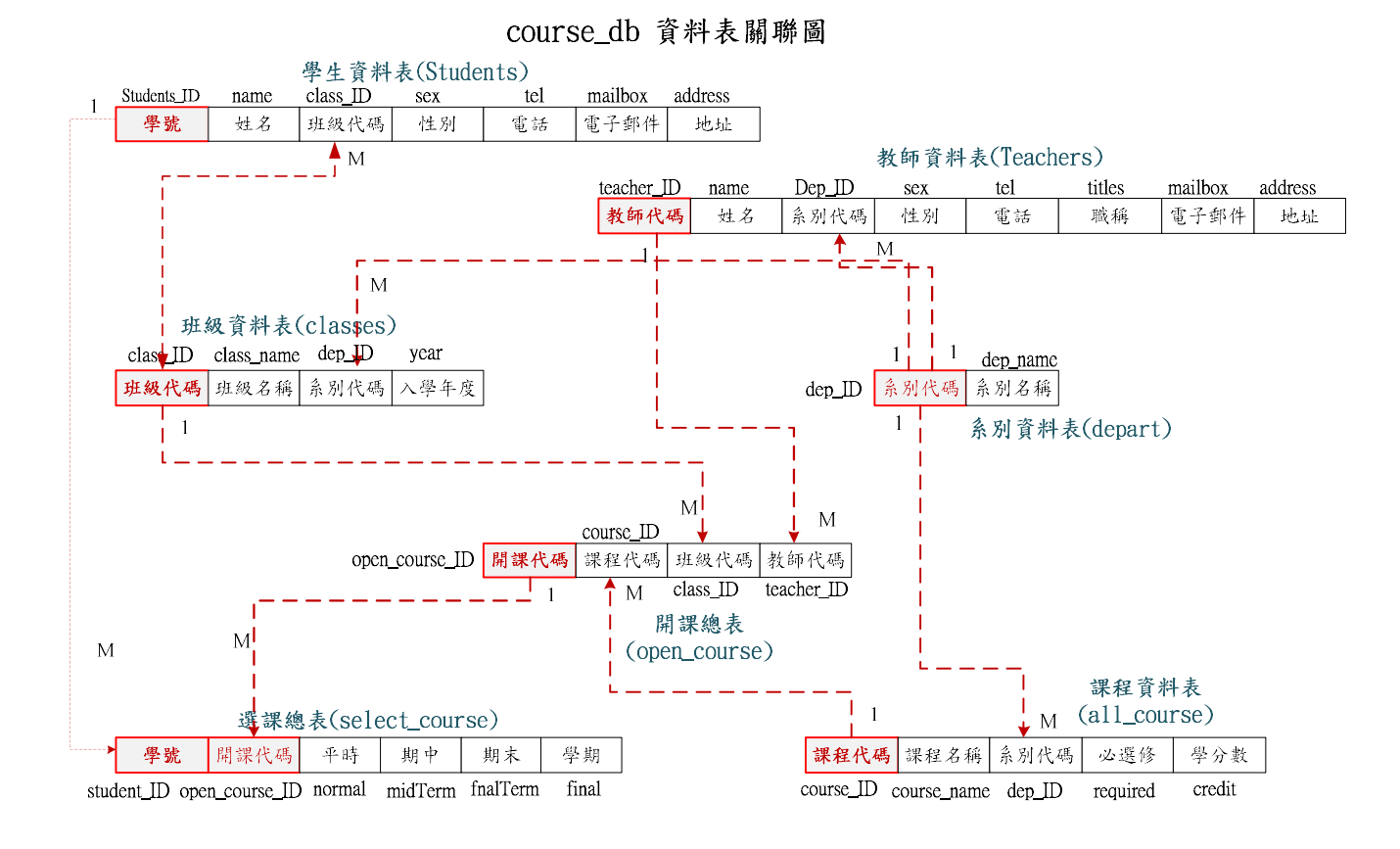

# 6-2 Select 基本語句

# 6-2-1 Select 敘述語法

Select 命令是用來擷取或查詢資料表的內容。擷取表示由取出表格某些欄位內容(無 Where 條件判斷)·查詢表示取出某些滿足條件的資料表內容(需 Where 條件判斷)·當然也有擷取與查詢 混合使用。Select 格式如下:

| SELECT [*   DISTINCT   <欄位串列>] |
|--------------------------------|
| FROM 資料表名稱                     |
| [WHERE <條件式>                   |
| [GROUP BY <群組欄位>]              |
| 1                              |

| 翻轉電子書系列 | : | 資料庫程式設計-PHP+MySQL |
|---------|---|-------------------|
|---------|---|-------------------|

|     | [HAVING <群組條件>]            |   |
|-----|----------------------------|---|
|     | [ORDER BY <欄位>[SAC  DESC]] |   |
| 比較刻 | 通用的語法是:                    |   |
|     | SELECT 欄位 1, 欄位 2,,        | 1 |

FROM 資料表名稱

WHERE <條件式>;

注意:SQL 語法是用; 來表示語句的結束。

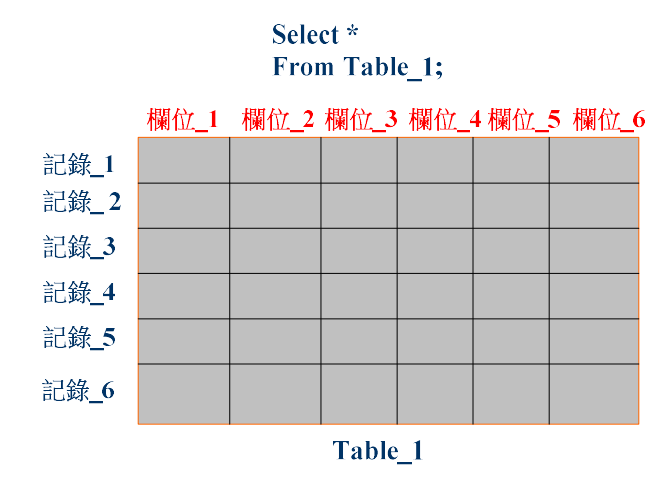

圖 6-4 簡單擷取表格

## 6-2-2 範例探討:列印所有老師資料

## (A) 系統需求: Ex6\_1

人事處希望查詢全部老師的所有資料,列印出的結果如下:(僅顯示部分老師)

|     | teacher_ID | name | Dep_ID | sex | title   | tel            | mailbox           | address             |
|-----|------------|------|--------|-----|---------|----------------|-------------------|---------------------|
| 41  | 0107       | 張永明  | 11     | 男   | 系主<br>任 | 077310606      | tech01@csu.edu.tw | 高雄市三民區<br>澄清路100 號  |
| 241 | 0108       | 粘添壽  | 11     | 男   | 教師      | 07-<br>7310607 | tech2@csu.edu.tw  | 高雄市鳥松區<br>澄清路 101 號 |
| 44  | 0109       | 林正忠  | 10     | 男   | 教師      | 07-<br>7310608 | tech3@csu.edu.tw  | 高雄市三民區<br>澄清路 102 號 |
| 40  | 0110       | 林純純  | 10     | 女   | 教師      | 07-<br>7310609 | tech4@csu.edu.tw  | 台南市大同區<br>澄清路 103 號 |

(B) 製作技巧:

首先,我們必須知道老師的資料放在哪裡,由 course\_db 關聯圖中可以看出,是儲存於

teachers 資料表內,如下:

teacher\_ID name Dep\_ID sex tel titles mailbox address Teachers

(C) 程式範例:

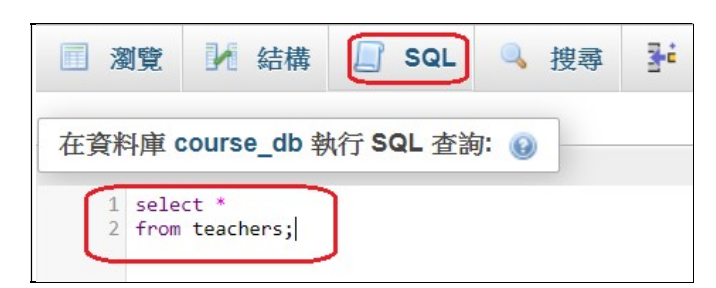

其中『select \*』表示擷取所有欄位的資料,另『from teachers』表示由 teachers 資料內擷取, 最後『;』表示語句結束。

## 6-2-3 範例探討:列印學生的部分資料

(A)系統需求: Ex6 2

學務處希望查詢全部學生的姓名、電話、性別與地址,期望列印出的結果如下:(僅顯示部分 學生)

| name | tel       | sex | address         |
|------|-----------|-----|-----------------|
| 陳邦峰  | 073453211 | 男   | 高雄市三民區澄清路 102 號 |
| 劉奕佑  | 077310606 | 男   | 高雄市鳥松區澄清路 101 號 |
| 蔡明真  | 077310607 | 男   | 台南市三民區澄清路 103 號 |
| 李雯玲  | 077310609 | 女   | 高雄市三民區澄清路 104 號 |

(B)製作技巧:

學生的資料式存放在 students 資料表內。僅需要擷取 name、tel、sex 與 address 等欄位的資料即可。

| 翻轉電子書系列:資料庫程式設計-PHP+MySQL |             |      |          |         |     | 第六章     | 章 SQL 語言 | 言與 PHP+MySQL |
|---------------------------|-------------|------|----------|---------|-----|---------|----------|--------------|
|                           |             |      | stud     | ents 資料 | 表   |         |          |              |
|                           | students_ID | name | class_ID | sex     | tel | mailbox | address  |              |

(C)程式範例:

Select name, tel, sex, address
 From students;

其中 select 與 from 是關鍵字。

## 6-2-4 範例研討:列印老師的部分資料

(A)系統需求: Ex6\_3

教務處希望查詢全部老師的姓名、電話與地址,期望列印出的結果如下:(僅顯示部分學生)

| name | tel        | address         |
|------|------------|-----------------|
| 張永明  | 077310606  | 高雄市三民區澄清路100號   |
| 粘添壽  | 07-7310607 | 高雄市鳥松區澄清路 101 號 |
| 林正忠  | 07-7310608 | 高雄市三民區澄清路 102 號 |

(B)製作技巧:

老師的資料存放在 teachers 資料表內。僅需要擷取 name、tel 與 address 等欄位的資料即可。

| teachers 資料表 |      |        |     |     |        |         |         |  |
|--------------|------|--------|-----|-----|--------|---------|---------|--|
| teacher_ID   | name | Dep_ID | sex | tel | titles | mailbox | address |  |

(C) 程式範例:

| 1 | Select name, tel, address |
|---|---------------------------|
| 2 | From teachers;            |

# 6-3 Select/Where 敘述

# 6-3-1 Select/Where 敘述語法

在 select 查詢中透過 Where 條件判斷,可以取出資料表內滿足條件的紀錄。其中 Where 條

件式可以是:

| Select 欄位_1, 欄位 | 2,          | <br> |
|-----------------|-------------|------|
| From 資料表        |             |      |
| Where 條件敘述;     | (欄位 判斷式 數值) |      |

判斷式:

- (1) 等於 (=): 如,性別 = '女'。
- (2) 大於 (>): 如,分數 < 60。
- (3) 不等於 ( <> )、大於並等於 ( >= )、小於並等於 ( =< ) 或 In (集合)。

(4) (Not) Between A and B Is (Not)Null

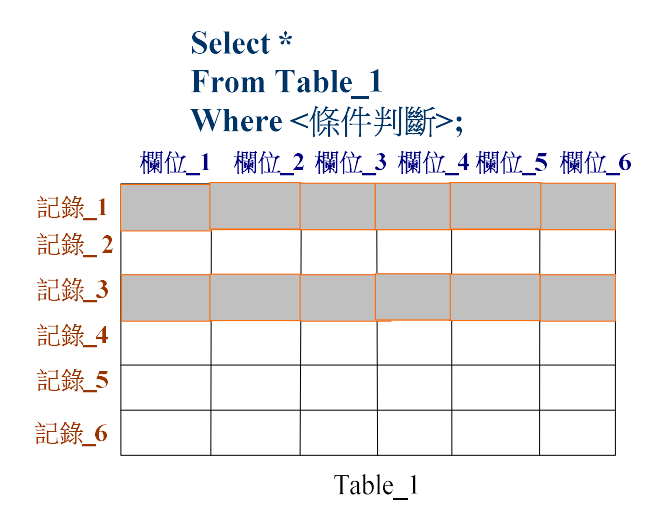

#### 圖 6-5 擷取部份紀錄

## 

### (A) 系統需求: Ex6\_4

學務處希望查詢全校所有女學生的姓名、電話與地址,期望列印出的結果如下:(僅顯示部分 學生)

| 翻轉電子書系列:資料庫程式設計-PHP+MySQL |      |           |                 |  |  |  |
|---------------------------|------|-----------|-----------------|--|--|--|
|                           | name | tel       | address         |  |  |  |
|                           | 李雯玲  | 077310609 | 高雄市三民區澄清路 104 號 |  |  |  |
|                           | 劉雅玲  | 077310609 | 高雄市三民區澄清路 105 號 |  |  |  |
|                           | 吳真儀  | 077310608 | 高雄市三民區澄清路 106 號 |  |  |  |

(B) 製作技巧:

由 students 資料表內篩檢 sex = "女"條件,再擷取 name tel 與 address 等欄位的資料即可。

第六章 SQL 語言與 PHP+MySQL

| students 資料表 |      |          | $\checkmark$ | -Where se | ex="女"  |         |
|--------------|------|----------|--------------|-----------|---------|---------|
| Students_ID  | name | class_ID | sex          | tel       | mailbox | address |

(C) 程式範例:

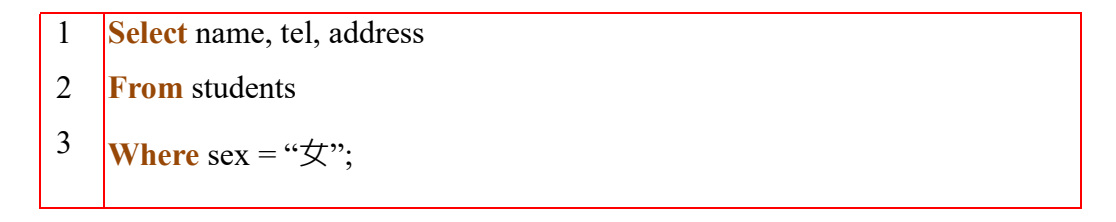

# 6-3-3 範例探討:查詢年度入學的班級

(A) 系統需求: Ex6\_5

學務處希望查詢全校 103 年度入學有哪些班級·列印出所有資料·期望列印出的結果如下:

| class_ID | class_name | Dep_ID | year |
|----------|------------|--------|------|
| 903111   | 進四資管一甲     | 11     | 03   |
| 903112   | 進四資管一乙     | 11     | 03   |
| 403091   | 四資工一乙      | 09     | 03   |

(B) 製作技巧:

各班級的資料表儲存於 classes 資料表內,只要由 where year="103" 條件即可篩檢出。

| classes 資料表 |            |        | Who  | ere year= "03" |
|-------------|------------|--------|------|----------------|
| class_ID    | class_name | dep_ID | year |                |

(C) 程式範例:

- 1 Select \*
- 2 From classes
- 3 **Where** year = "03";

## 6-3-4 範例研討:查詢資管系老師

(A) 系統需求: Ex6 6

教務處希望查詢資管系老師的姓名、電話與地址,期望列印出的結果如下:(僅顯示部分)

| name | tel        | address         |
|------|------------|-----------------|
| 張永明  | 077310606  | 高雄市三民區澄清路100號   |
| 粘添壽  | 07-7310607 | 高雄市鳥松區澄清路 101 號 |
| 張群偉  | 07-7310612 | 台北市大安區澄清路 106 號 |

### (B) 製作技巧:

老師的資料存放在 teachers 資料表內,又資管系的系別代碼 dep\_ID=11,只要將條件設定成 where dep\_ID = "11" 即可,僅需要擷取 name、tel 與 address 等欄位的資料。

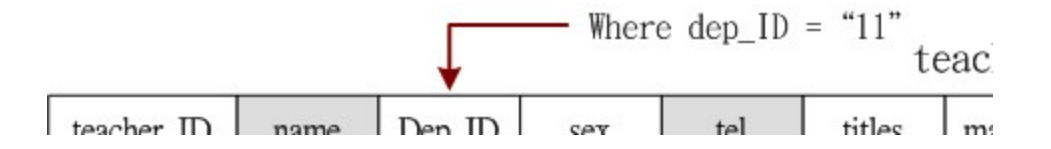

(C) 程式範例:

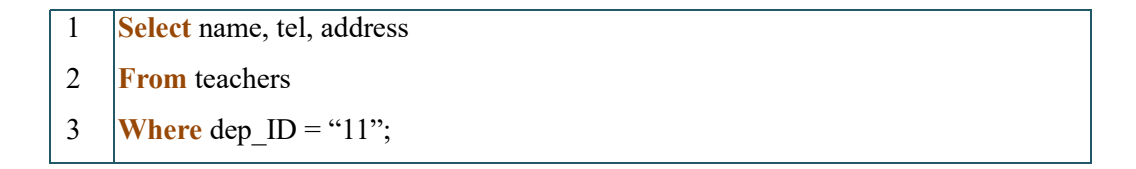

# 6-4 PHP 與 MySQL

## 6-4-1 PHP 與 MySQL 連結步驟

交談式 SQL 命令大多應用在管理資料庫方面,要發展一套資料庫的應用管理系統,還是需

要透過一般系統發展工具才行,這裡所要介紹的是利用 PHP 網頁發展工具,來結合 SQL 語言, 成為一套完整的網頁資料庫發展系統。

簡單的說,我需要編寫 PHP 語言程式來存取資料庫,目前常用函數有: PHP-MySQL、 PHP-MySQLi 與 PDO (PHP Data Object) 等三種套件。PDO 是屬於抽象式物件導向,利用它發展 出來應用程式相容於其它資料庫。另外兩套件是 MySQL 專屬套件,並不相容於其他資料庫,但 目前網路上還是以它最普遍,以它為範例介紹。

### (A) Mysql 與 MySQLi 區別

- 1. mysql 與 mysqli 兩者都是 PHP 的函數集,與 MySQL 資料庫關聯沒差異。
- 2. PHP 5.0 版本採用 mysql 函數·以後版本兩者皆有·到了 PHP 7.0 以後便捨棄 mysql 函數。
- mysql 是非持續連線方式,每次連線都要開啟一個連線程序;mysqli 函數是持續連接方式,多次連線共用一個連線程式,如此可減低伺服器的負荷。

既然 PHP 7.0 以後版本不再提供 mysql 函數, 吾人還是以 mysqli 為主要介紹對象, 但它又有兩 種套件格式:

- 1. 程序方式:如同一般函數呼叫方式。
- 2. 物件導向方式:具有繼承性、多形性、、等等物件導向的功能。

兩者在編寫程式上有很大差別, 吾人為了降低程學習門檻, 僅介紹『程序方式』, 至於物件導向設 計, 等讀者孰悉『資料庫程式設計』後再自行研讀, 就不會很困難。

#### (B) MySQLi 函數

常用 PHP-mysqli 函數有下列:

數

功

能

#### 翻轉工作室:粘添壽 www.tsnien.idv.tw

第六章 SQL 語言與 PHP+MySQL

| mysqli_connect("")                    | 建立 MySQL 伺服器連線。傳回 \$link 識別值。      |  |  |  |
|---------------------------------------|------------------------------------|--|--|--|
| mysqli_select_db(\$link, "course_db") | 開啟 course_db 資料庫。傳回 \$dblink 識別值。  |  |  |  |
| mysqli_query("SET NAMES 'utf8'")      | 設定字元集與編碼。                          |  |  |  |
| mysqli_query(\$dblink, \$sql_query)   | 傳送 SQL 查詢語句。傳回執行結果 \$result。       |  |  |  |
| mysqli_close(\$dblink)                | 關閉資料庫連線。                           |  |  |  |
| mysqli_result(\$sql_ID, row, field)   | 一次只能取得一個欄位的內容。                     |  |  |  |
| mysqli_db_name(\$sql_ID, row, field)  | 取得 mysql_list_dbs() 傳回來資料庫名稱       |  |  |  |
| mysqli_fetch_row(\$sql_ID)            | 一次取得一筆(列)資料·並將游標往下移。               |  |  |  |
| mysali fetch array()                  | 一次取得一筆(列)資料,包含欄位索引與資料,並將           |  |  |  |
| inysqn_icen_anay()                    | 游標往下移。<br>                         |  |  |  |
| mysali fetch assoc()                  | 一次取得一筆(列)資料·使用欄位名稱來取得欄位內           |  |  |  |
|                                       | 容,並將游標往下移。                         |  |  |  |
| mysqli_fetch_field()                  | <b>摄取欄位名稱</b>                      |  |  |  |
| mysqli_num_rows()                     | 適用於 Select 命令執行後傳回資料列的筆數。          |  |  |  |
| mysqli_num_fields()                   | 適用於 Select 命令執行後傳回資料的欄位數。          |  |  |  |
| mysali affected rows()                | 適用於 Select、delete、update 命令執行後,受到影 |  |  |  |
|                                       | 響的記錄筆數。                            |  |  |  |

其中:mysqli\_connect() 有兩種格式:

- 建立 MySQL 伺服器連線: mysqli\_connect ("伺服器 IP", "帳號", "密碼") · 回傳連線識別
   值 \$link (可任意指定)。
- 建立連線同時選擇資料庫: mysqli\_connect ("伺服器 IP", "帳號", "密碼", "database") · 回傳 資料庫識別值 \$dblink (可任意指定)。

## (B) PHP-MySQLi 連線存取步驟

圖 6-6 是透過 PHP-mysqli 連線存取 MySQL 資料庫的步驟,以下分別說明之:

第六章 SQL 語言與 PHP+MySQL

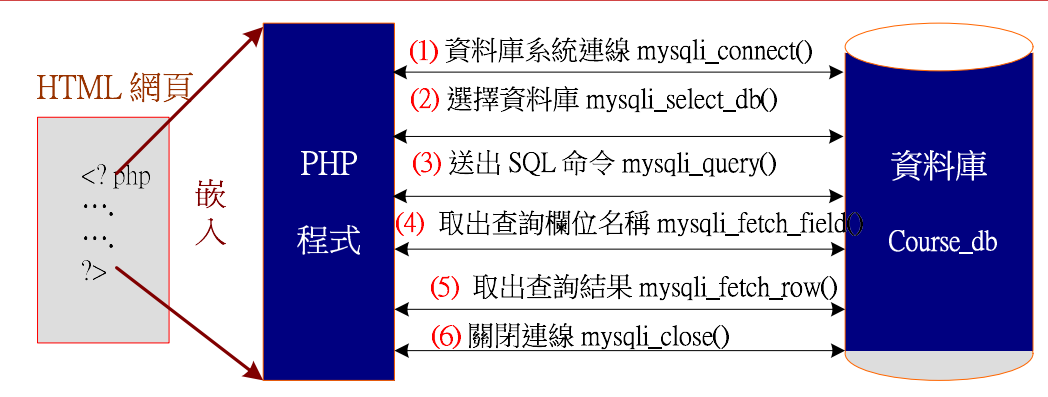

#### 圖 6-6 PHP 連線存取 MySQL 步驟

- (1) \$db\_link = mysqli\_connect("localhost", "root", "123456"):要求連結資料庫伺服器系統。 透過網路連結到資料庫系統,如成功則傳回一個整數型態的連線識別碼 \$db\_link,否則 傳回 0。其中,localhost 表示資料庫伺服器的主機位址(IP 或 URL 位址亦可),與連線 要求的使用者名稱(root)與密碼(123456)。
- (2) \$select\_db = mysqli\_select\_db(course\_db): 選擇資料庫,一個伺服器系統內大多會被建立 多個資料庫,可利用此函數選擇其中某一個資料庫(如 course\_db),成功則傳回一個整數 的識別碼存入 \$select db,否則傳回 0。
- (3) \$sql\_ID = mysqli\_query(\$sql\_query):送出 SQL 查詢語言 \$sql\_query, 須先將查詢語句 存入 \$sql\_ID 內。成功則傳回一個整數識別碼給 \$result, 否則傳回 0 。

- (6) mysqli\_close(\$db\_link):要求與資料庫伺服器之間連線中斷。

## <u>6-4-2</u> 範例研討: PHP 與 MySQL 連線

(A) 程式功能: Ex6\_7.php

#### 翻轉工作室:粘添壽 <u>www.tsnien.idv.tw</u>

請編寫一只網頁連結資料庫伺服器的測試程式,伺服器位址在本機電腦(localhost),使用者名

稱是 root, 密碼是: 123456。期望顯示連線成功否如下所示。

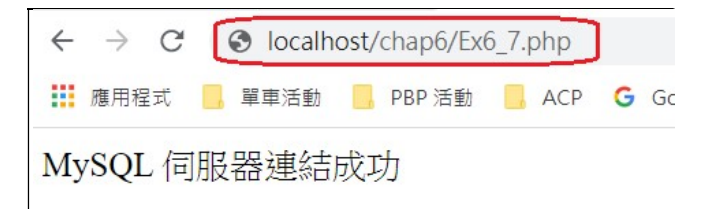

連線失敗則顯示:

| ÷  | $\rightarrow$ | C  | () localho | ost/chap6/ex6 | 6_7.php |   |
|----|---------------|----|------------|---------------|---------|---|
| -  | 應用稻           | 武  | 📙 單車活動     | PBP 活動        | ACP     | G |
| My | SQI           | 。伺 | 服器連結約      | 失敗            |         |   |

(B) 程式範例:

我們利用 \$db\_link = mysql\_connect("localhost", "root", "123456") 函數連結伺服器系統,如下:

```
(利用 NotePad++ 編輯)
```

1 ?php \$db link = mysqli\_connect("localhost", "root", "12345678"); 2 3 if(!\$db link) { 4 echo "MySQL 伺服器連結失敗";} 5 else { 6 echo "MySQL 伺服器連結成功"; } 7 8 mysqli close(\$db link); ?>

利用記編輯 Ex6\_7.php 程式後,再存放在 c:/appServ/www 目錄下,再開啟瀏覽器檔案。譬 如儲存於 C://appServ/www/chap6 目錄下,則輸入: http://localhost/chap6/Ex5\_7.php。

## 6-4-3 範例研討: PHP 與資料庫連線

```
(A) 程式功能: Ex6_8.php
```

伺服器連線成功後。接著再練習連結某一資料庫(如 course\_system), 期望顯示連線成功否如下

所示。

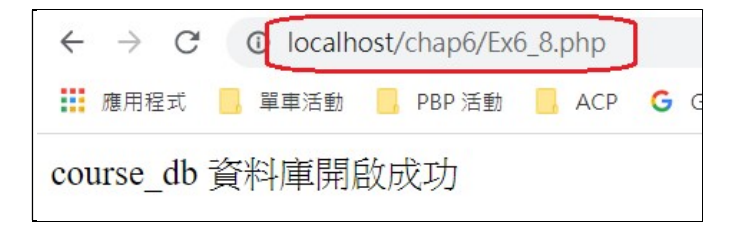

(B) 程式範例:

我們利用 \$select\_db = mysqli\_select\_db(course\_db)函數來選擇連結 course\_db 資料庫,如下:

| 1  | php</th                                                                |
|----|------------------------------------------------------------------------|
| 2  | <pre>\$db_link = mysqli_connect("localhost", "root", "12345678")</pre> |
| 3  | or die("MySQL 伺服器連結失敗<br>");                                           |
| 4  | \$salaat dh = musali salaat dh("aaursa dh");                           |
| 5  | sselect_ub = mysqn_select_ub( course_ub ),                             |
| 6  | 11 (!select_db)                                                        |
| 7  | echo "無法開啟資料庫 !<br>";                                                  |
| 8  | else                                                                   |
| 9  | echo "course_db 資料庫開啟成功";                                              |
| 10 |                                                                        |
|    | mysqu_close(\$ab_link);                                                |
|    | ?>                                                                     |

# 6-5 PHP 資料表處理

## 6-5-1 PHP+mysqli 資料表操作

選取資料庫之後,即可利用 SQL 操作資料表,其四個基本操作命令包裝如下:

(1) 查詢 - select

\$sql\_query = "SELECT 欄位名稱 FROM 資料表名稱 WHERE 條件式"; \$result = mysqli\_query(\$sql\_query);

\_\_\_\_\_

(2) 新增 - insert

\$sql\_query = "INSERT INTO (欄位名, ...) VALUE (值, ...)";

翻轉工作室:粘添壽 <u>www.tsnien.idv.tw</u>

| 翻轉電子書  | 条列:資料庫程式設計-PHP+MySQL                             | 第六章   | SQL  | 語言與 PHP+MySQ | L |
|--------|--------------------------------------------------|-------|------|--------------|---|
|        | <pre>\$result = mysqli_query(\$sql_query);</pre> |       |      |              |   |
| (3) 刪除 | – delete                                         |       |      |              |   |
|        | \$sql_query = "DELETE FROM 資料表名稱 WHERE 條件式"      | ";    |      |              |   |
|        | <pre>\$result = mysqli_query(\$sql_query);</pre> |       |      |              |   |
| (4) 更新 | – update                                         |       |      |              |   |
|        | \$sql_query = "UPDATE 資料表名稱 SET 欄位 1 = 值 1,, V   | WHERE | E 條作 | 牛式";         |   |
|        | <pre>\$result = mysqli_query(\$sql_query);</pre> |       |      |              |   |

### 6-5-2 PHP 處理資料表函數

值得注意的是,資料表經過 SQL 操作之後,所得到結果的資料型態也是資料表。譬如,我 們查詢全校所有女同學的姓名、電話、地址,則 PHP+mysqli 查詢語句是:(重點說明:SQL 語句 中,單引號(')與雙引號('')是同樣功能,但在一雙雙引號裡面不可以再出現『雙引號』,必須 用單引號)。

```
$sql_query = "SELECT name, tel, address
FROM students
WHERE sex = '女'";
$result = mysqli_query($sql_query);
```

得到的結果 \$result 是:

| name | tel       | address         |
|------|-----------|-----------------|
| 李雯玲  | 077310609 | 高雄市三民區澄清路 104 號 |
| 劉雅玲  | 077310609 | 高雄市三民區澄清路 105 號 |
| 吳真儀  | 077310608 | 高雄市三民區澄清路 106 號 |

重點:『利用 SQL 語言處理關聯式資料庫,輸入是表格,輸出也是以表格格式』,則 \$result 需存 放輸出的表格,因此是陣列變數方式產生,但它的維度與元素值則以輸出表格的大小而定。此範例 中,輸出資料表有三個欄位(name、tel、address),與若干筆資料,則 \$result 陣列有 3 個元素(欄 位),維度 (資料筆數) 則依查詢結果而定。\$result 陣列各元素表示如下:

第六章 SQL 語言與 PHP+MySQL

(a) \$result[0][0] = "李雯玲"、\$result[0][1]="077310609"、\$result[0][3]="高雄 ... "

(b) \$result[1][0] = "劉雅玲"、\$result[1][1]="077310609"、\$result[1][3]="高雄 ... "

(c) \$result[2][0] = "吳真儀"、\$result[2][1]="077310608"、\$result[2][3]="高雄 ... "

接下來,得到了一個陣列的結果 (\$result),我們必須將它以表格格式顯示在網頁上,則需要用到 5-# 節介紹的 HTML 表格製作技巧,以下用幾個範例來說明。

## 6-5-3 範例研討:查詢全校女同學

### (A)系統需求: Ex6 9.php

學務處希望製作一只可供查詢全校所有女學生的姓名、電話與地址的網頁。

### (B)製作技巧:

由 course db 關聯圖,得知:

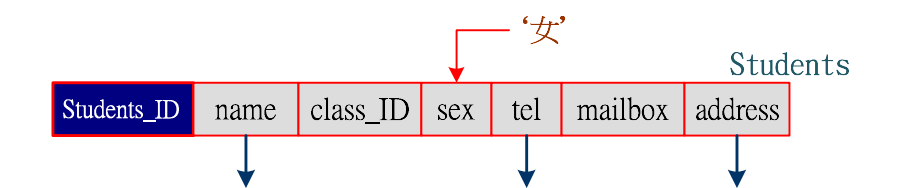

吾人執行查詢命並將結果儲存於 \$result 陣列變數內,如下:

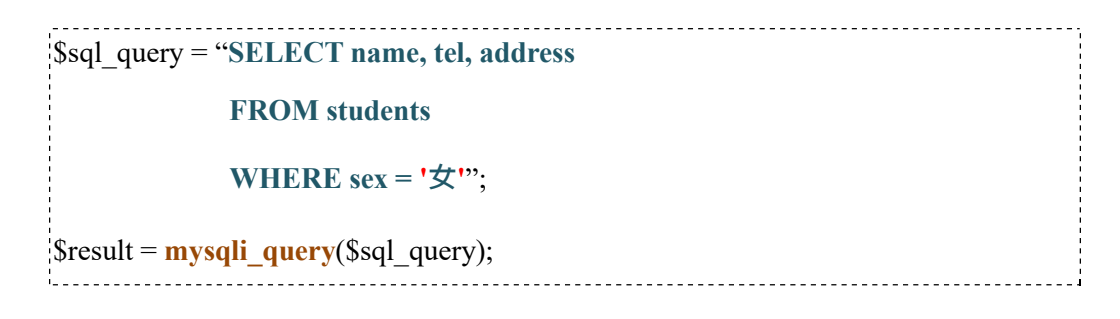

\$result 是一只二維變數 \$result[i][j], i 為的幾筆資料, j 是欄位(0:name、1:tel、2:addrss), 吾人欲將 \$result 陣列資料取出並顯示在網頁上步驟如下:(如圖 6-7)

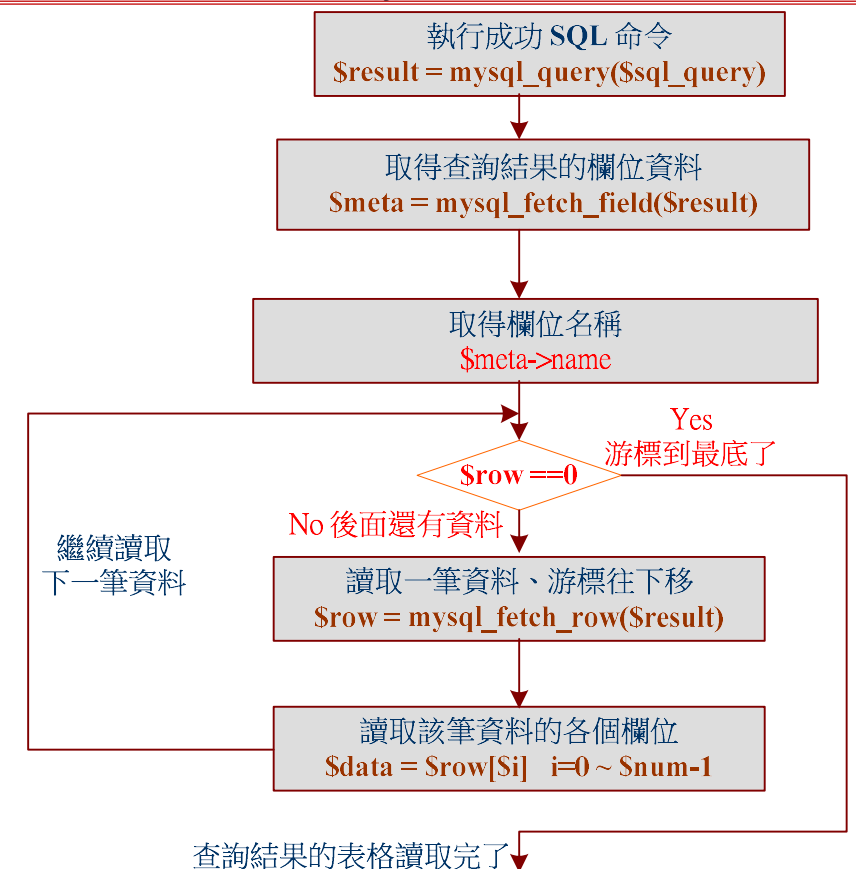

圖 6-7 結合陣列存取資料之索引順序

- (1) 建立查詢語言: \$sql query = "select name, tel, address from teachers "。
- (2) 執行 SQL 命令:\$sql\_ID = mysql\_query(\$sql\_query),利用函數將 SQL 查詢語言送給系統,執行正常則回應一個識別碼並存入 \$sql\_ID 變數內,否則回應一個空值。
- (3) 取得查詢結果的欄位數量: \$fields = mysqli\_field\_count(\$sql\_ID)。
- (4) 取得查詢結果的各欄位資料: \$meta = mysql\_fetch\_field(\$sql\_ID), 再利用 \$meta->name 取
   得欄位名稱。(利用 while 迴圈)

翻轉電子書系列:資料庫程式設計-PHP+MySQL 第六章 SQL 語言與 PHP+MySQL

除了利用上述函數取得資料外,再加上 PHP 繪製表格的方法,就可以建立所需的網頁要求。

# (C)程式範例: Ex6\_9.php

| 1  | php</th                                                                                            |
|----|----------------------------------------------------------------------------------------------------|
| 2  | <pre>\$select_db = mysqli_connect("localhost", "root", "12345678", "course_db")</pre>              |
| 3  | or die("MySQL 伺服器連結失敗<br>");                                                                       |
| 4  | \$sql_auery = "select name, tel, address                                                           |
| 5  | from students                                                                                      |
| 6  | i on students                                                                                      |
| 7  | where sex = '女' ";                                                                                 |
| 8  | <pre>\$result = mysqli_query(\$select_db, \$sql_query);</pre>                                      |
| 9  | echo " 全校女學生名冊 ";                                                                                  |
| 10 | )<br>echo "":                                                                                      |
| 11 | while (Smeta = mysali fetch field(Sresult)) {                                                      |
| 12 | echo "\$moto >nemo                                                                                 |
| 13 |                                                                                                    |
| 14 |                                                                                                    |
| 15 | echo "                                                                                             |
| 16 | while(\$row=mysqli_fetch_row(\$result)) {                                                          |
| 17 | echo "";                                                                                           |
| 18 | for(\$j=0; \$j <mysqli_num_fields(\$result); \$j++)="" th="" {<=""></mysqli_num_fields(\$result);> |
| 10 | echo "\$row[\$j]";                                                                                 |
| 20 | }                                                                                                  |
| 20 | echo "";                                                                                           |
| 21 | }                                                                                                  |
| 22 | echo "";                                                                                           |
| 2: | mysqli close(\$db link);                                                                           |
| 14 | ?>                                                                                                 |
| 15 |                                                                                                    |

部分程式說明如下:

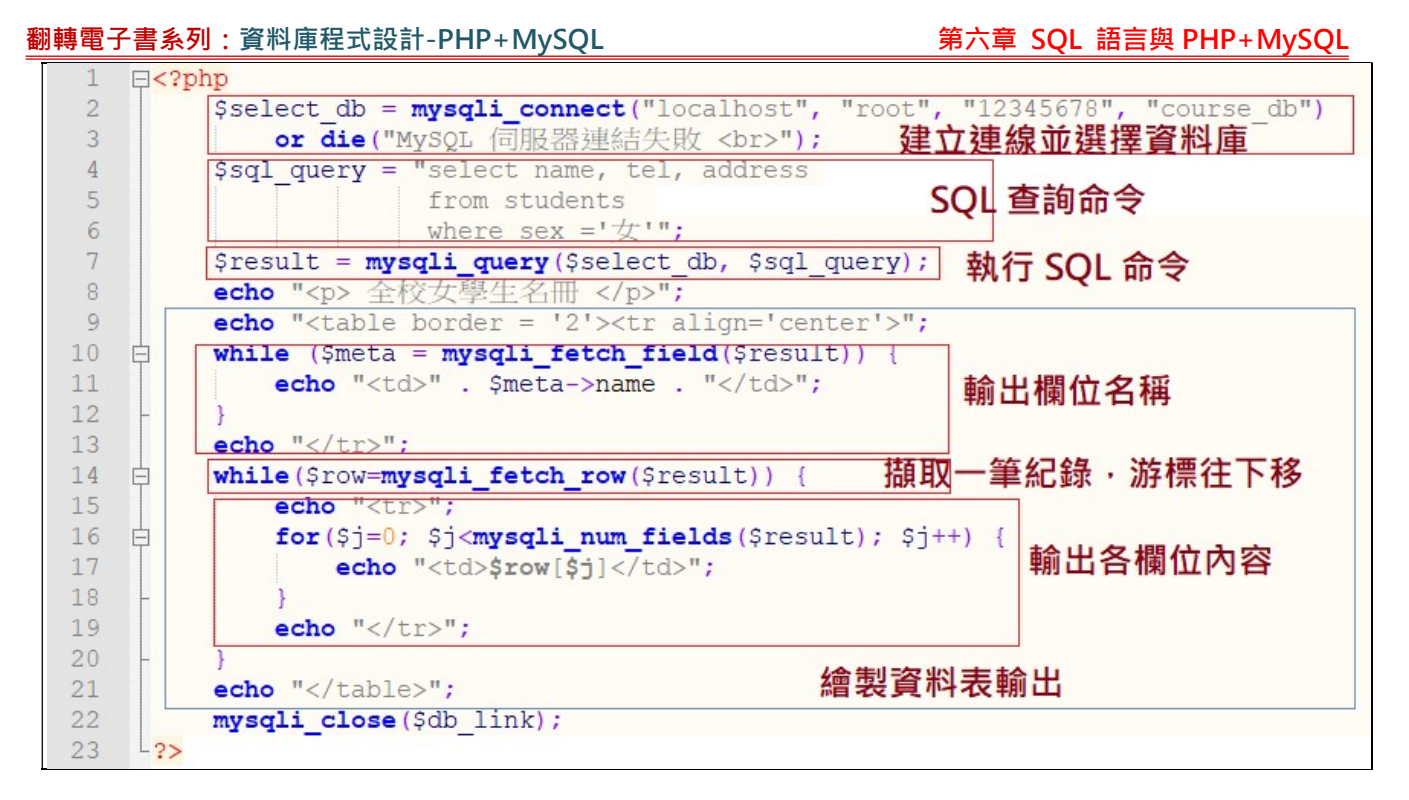

- (1) 第 1~2 行:建立連線與選擇資料庫,回傳識別值 \$select db。
- (2) 第 4~6 行:建立 SQL 查詢語句。
- (3) 第 7 行:利用 mysqli query() 函數,執行 SQL 查詢動作。
- (4) 第 9~21 行:輸出查詢結果的資料表

- (7) 第 16~17 行:利用 mysqli\_num\_fields() 摄取 \$result 的欄位數,再印出 row[] 陣列中各欄位的內容。

(D)執行結果:

| $\leftarrow \rightarrow$ | C O loca                                         | alhost/chap6/Ex6_9.php                                                   |    |
|--------------------------|--------------------------------------------------|--------------------------------------------------------------------------|----|
| 11 應用稻                   | 記 📙 單車活                                          | 動 📙 PBP活動 📒 ACP 💪 Goog                                                   | gl |
| 全校女                      | 學生名冊                                             |                                                                          |    |
|                          | . 1                                              |                                                                          |    |
| name                     | tel                                              | address                                                                  |    |
|                          |                                                  |                                                                          |    |
| 李雯玲                      | 077310609                                        | 高雄市三民區澄清路 104 號                                                          |    |
| 李雯玲<br>劉雅玲               | 077310609<br>077310609                           | 高雄市三民區澄清路 104 號<br>高雄市三民區澄清路 105 號                                       |    |
| 李雯玲<br>劉雅玲<br>吳真儀        | 077310609<br>077310609<br>077310608              | 高雄市三民區澄清路 104 號<br>高雄市三民區澄清路 105 號<br>高雄市三民區澄清路 106 號                    |    |
| 李雯玲<br>劉雅玲<br>吳真儀<br>劉郁萱 | 077310609<br>077310609<br>077310608<br>077310607 | 高雄市三民區澄清路 104 號<br>高雄市三民區澄清路 105 號<br>高雄市三民區澄清路 106 號<br>高雄市三民區澄清路 110 號 |    |

## <u>6-5-4 PHP+mysqli 查詢輸出範本</u>

### (A) 輸出範本: outMySQL.php

既然 SQL 命令查詢結果也是資料表,並將結果儲存於 PHP 的二維陣列 (\$result) 中,至於陣 列維度 (資料筆數) 是利用 \$row = mysqli\_fetch\_row() 函數擷取一筆資料,並將游標往下移,如果 回傳是 0 的話表示已擷取完畢,另外輸出陣列 (\$result) 的欄位數是由 mysqli\_num\_field() 函數取 得,又此可見,我們可將 Ex6\_9.php 修改為通用型 PHP+mysqli 輸出程式,並命名為 outMySQL.php,爾後有類似輸出,只要在複製此程式,再填入 SQL 查詢語句即可。(簡化讀者編 寫程式時間)

(B) 範本程式: outMySQL.php

| 1  | php</th                                                                               |
|----|---------------------------------------------------------------------------------------|
| 2  | <pre>\$select_db = mysqli_connect("localhost", "root", "12345678", "course_db")</pre> |
| 3  | or die("MySQL 伺服器連結失敗<br>");                                                          |
| 4  |                                                                                       |
| 5  | \$sql_query = " 請項寫 SQL 查詢節令 ";                                                       |
| 6  | <pre>\$result = mysqli_query(\$select_db, \$sql_query);</pre>                         |
| 7  | echo " 請填寫輸出名稱 ";                                                                     |
| 8  | echo "";                                                                              |
| 9  | while (\$meta = mysali fetch field(\$result)) {                                       |
| 10 | echo " $$meta->name ":$                                                               |
| 11 |                                                                                       |
| 12 | $\int$                                                                                |
| 13 | $\sim 10^{-10}$                                                                       |
| 14 | while(\$10w-mysqn_letcn_row(\$result)) {                                              |

第六章 SQL 語言與 PHP+MySQL

| 15 | echo "";                                                                                                    |
|----|----------------------------------------------------------------------------------------------------|
| 16 | <pre>for(\$j=0; \$j<mysqli_num_fields(\$result); \$j++)="" pre="" {<=""></mysqli_num_fields(\$result);></pre> |
| 17 | echo "\$row[\$j]";                                                                                            |
| 18 | }                                                                                                    |
| 19 | echo "";                                                                                                    |
| 20 | }                                                                                                    |
| 21 | echo "";                                                                                                    |
| 22 | mysqli_close(\$db_link);                                                                                      |
| 23 | ?>                                                                                                    |

6-5-5 範例研討:列出住高雄市男同學的資料

## (A)系統需求: Ex6\_10.php

學務處希望製作一只可供查詢住在高雄市男同學的姓名、電話與地址的網頁,期望列印出的結

果如下:(僅顯示部分)

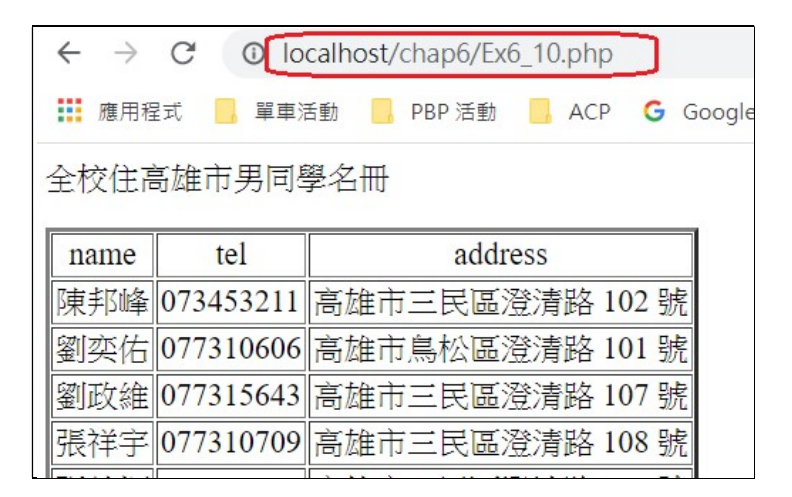

(B) 製作技巧:

由 course\_db 關聯圖得知:

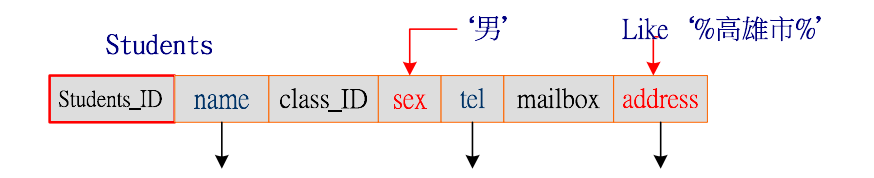

SQL 命令如下:

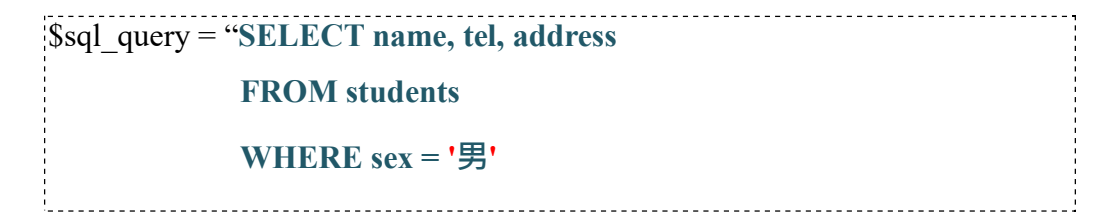

第六章 SQL 語言與 PHP+MySQL

And address Like '%高雄市%' ";

吾人只要將該 SQL 命令插入 outMySQL.php 内,並另存為 Ex6 10.php 即可。

## (C)程式範例:Ex6\_10.php

```
1
   <?php
2
        $select db = mysqli connect("localhost", "root", "12345678", "course db")
3
            or die("MySQL 伺服器連結失敗 <br>");
4
        $sql query = "select name, tel, address
5
                      from students
6
                      where sex = '男'
7
8
                      and address Like '%高雄市%' ";
9
        $result = mysqli query($select db, $sql query);
10
        echo " 全校住高雄市男同學名冊 ";
11
12
        echo "";
13
        while ($meta = mysqli fetch field($result)) {
            echo "$meta->name ";
14
15
        }
        echo "";
16
17
        while($row=mysqli fetch row($result)) {
18
            echo "";
19
            for($j=0; $j<mysqli num fields($result); $j++) {</pre>
20
                 echo "$row[$j]";
21
            }
22
            echo "":
23
        }
        echo "";
24
25
        mysqli_close($db_link);
26
   ?>
```

## 6-5-6 範例研討:查詢資管系規畫的課程

## (A)系統需求: Ex6\_11.php

吾人想詢問資管系(系別代碼 dep\_ID = 11) 在課程資料裡規畫了哪些課程(不分年級全部),列 印時欄位名稱請用中文:開課代碼、課程名稱、必選修與學分數,期望用網頁列印如下:(僅顯示 部分)

| $\leftrightarrow \rightarrow c$ | O localhost/cha | ap6/Ex6_ | 11.php |          |
|---------------------------------|-----------------|----------|--------|----------|
| 🊺 應用程式                          | 📙 單車活動 📙 PE     | 3P 活動    | ACP    | G Google |
| 資管系規畫                           | 割課程             |          |        |          |
| 課程代碼                            | 課程名稱            | 必選修      | 學分數    |          |
| 90B252                          | 資料庫管理系統         | 必        | 4      |          |
| 90B253                          | 資料結構            | 必        | 4      |          |
| 90B908                          | 資料庫程式設計         | 必        | 3      |          |
| 40BQ31                          | Java程式設計(一)     | 必        | 3      |          |
| 40BQ32                          | Java程式設計(二)     | 選        | 3      |          |
| 40BC06                          | 伺服器系統管理         | 必        | 3      |          |
| 40BQ40                          | 資訊安全            | 必        | 2      |          |
| 40BQ41                          | 網路管理技術          | 選        | 3      |          |

### (B)製作技巧:

首先必須找出全校課程規劃是放在哪一個資料表,由 course\_db 系統架構圖可以看出,是儲 存於 all\_course 資料表內,查詢時只要加入 dep\_ID="11" 資管系(where dep\_ID='11'),就可以 查到資管系所規劃的課程。但系統要求顯示中文欄位名稱,因此,我們用 as 語句來完成(select course\_ID as '課程代碼',...)。

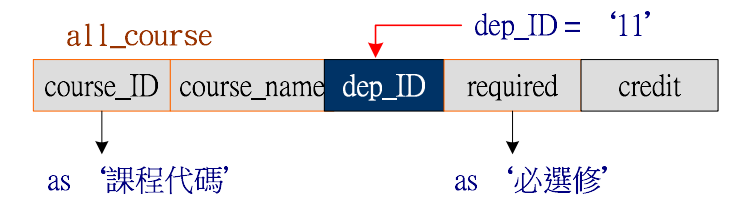

## (C) SQL 查詢命令如下:

| 1 |                                                    |
|---|----------------------------------------------------|
| 2 | \$sql_query = " <b>Select</b> course ID as '課程代碼', |
| 3 |                                                    |
| 4 | course_name as '課程名稱',                             |
| 5 | required as '必選修',                                 |
| 6 |                                                    |
| 7 | credit as '學分數'                                    |
| 8 | From all_course                                    |
|   | <b>Where</b> dep_ID = '11' ";                      |
|   |                                                    |
|   |                                                    |

(D) 提示:

請將上述 SQL 命令填入 outMySQL.php 程式,並命名為 Ex6\_11.php,即可。